### ขั้นตอนการจ่ายเงินและยืนยันการโอนเงิน ระบบ MAS

### ขั้นตอนการจ่ายเงิน

1. เข้าเมนูรวบเอกสารจ่ายเงิน

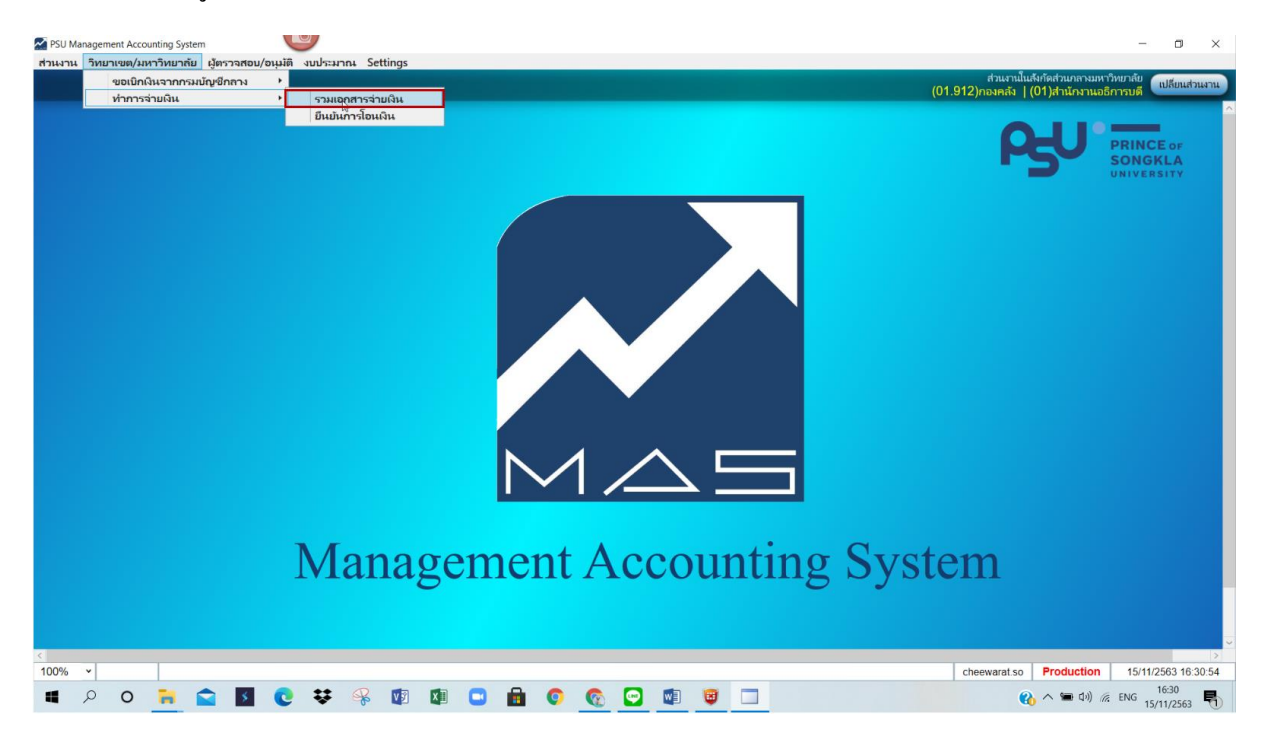

 ระบุ แหล่งเงิน =>จ่ายโดย=>สังกัด=>คลิก ดึงข้อมูลใบเบิก=>ติก เอกสารที่ต้องการทำรายการจ่าย และสามารถระบุได้มากกว่าหนึ่งใบเบิก ต่อการจ่ายในครั้งนั้น(สามารถดูรายเอียดการจ่ายเงินได้ที่ รายละเอียด โดยการคลิกดู=>ระบุวิธีจ่ายเงิน=> คลิก รวบเอกสาร=>ระบุโอนออกจากรหัสบัญชี=> ระบุวันที่โอน=>คลิก Export หมายเหตุ กรณีจ่ายโดยมหาวิทยาลัย ไม่ต้องระบุสังกัด

| ส่วนง     | ส่วนงาน วิทยาเขต/มหาวิทยาล์ย ผู้ดาวจสอย/อนุมัติ งบประมาณ Settings |                                                                                                    |                                |                   |                                            |                                |                    |                 |                                   |                              |                                                    |                  |
|-----------|-------------------------------------------------------------------|----------------------------------------------------------------------------------------------------|--------------------------------|-------------------|--------------------------------------------|--------------------------------|--------------------|-----------------|-----------------------------------|------------------------------|----------------------------------------------------|------------------|
| Exp       | oorti                                                             | PaymentsToBank                                                                                                    |                                |                   |                                            |                                |                    |                 |                                   | ส่วนงานใน<br>(01.912)กองคลัง | เส้งกัดส่วนกลางมหาวิทยาลั<br>(01)สำนักงานอธิการบร่ | เปลี่ยนส่วนงาน   |
| - 100     | กสารเ                                                             | ขอเมือที่ผ่วนการอนบัติ                                                                                               |                                |                   |                                            |                                |                    |                 |                                   |                              |                                                    | ^                |
| uv        | เล่งเงิน                                                          | 2 ~ ผินรายได้                                                                                                    | จ่ายโดย 2 👻                    | จ่ายโดยวิทยาเขต   | วิทย                                       | ยาเขต 01 × ส่วนงา              | เนโนสังกัดวิทยาเขเ | ต หาดใหญ่       | ดึงข้อมู                          | ลใบเบิก                      |                                                    |                  |
|           | _                                                                 | เลขที่ มอ.                                                                                                    | ประเภทโบเบิก                   | ส่วนง             | าน 2                                       | เอกสารเรื่อ                    | 4                  | จำนวนเงินขอเบิก | จำนว <mark>ญ</mark> จินที่หักภาษี | . 4 ค่าปรับ                  | จำนวนเงินสุทธิที่จ่าย                              | รายละเอียดใบเบิก |
|           |                                                                   | 003.2.5/01066                                                                                                    | เจ้าหนี้ร้านค้า(เงินรายได้) สื | ำนักงานวิทยาเขตหา | ดไหญ่                                      | ขออนุมัติซื้อ/จ้างวัสดุ และเบิ | กล่ายเงินวัสดุ     | 1,000.00        | 9.35                              |                              | 990.65                                             | รายละเอียด       |
| Ē         | 5                                                                 | 003.2.5/63-00452                                                                                                    | เจ้าหนี้ร้านค้า(เงินรายได้) สื | ำนักงานวิทยาเขตหา | ดไหญ่                                      | ขออนุมัติจ้างและเบ็กจ่ายเงิน   | เค่าจ้าง           | 162,000.00      | 1,620.00                          |                              | 160,380.00                                         | รายละเอียด       |
| E         |                                                                   | 003.2.5/63-00532                                                                                                    | เจ้าหนี้ร้านค้า(เงินรายได้) ส่ | ำนักงานวิทยาเขตหา | าดใหญ่ ขออนุมัตซ็อ/จ้างครุภัณฑ์            |                                |                    | 9,600.00        | 9,600.00                          |                              | 9,600.00                                           | รายละเอียด       |
| E         |                                                                   | 003.2.5/63-00788                                                                                                    | เจ้าหนี้ร้านค้า(เงินรายได้) สื | ำนักงานวิทยาเขตหา | าาดไหญ่ ขออนุมัติซื้อ/จ้างวัสดุ และเบิ     |                                | กจ่ายเงินค่าวัสดุ  | 71,362.00       | 666.93                            |                              | 70,695.07                                          | รายละเอียด       |
| ΠĒ        |                                                                   | 003.2.5/63-00789                                                                                                    | เจ้าหนี้ร้านค้า(เงินรายได้) ส่ | ำนักงานวิทยาเขตหา | เาดใหญ่ ขออนุมัติซื้อ/จ้างวัสดุ และเบิ     |                                | กจ่ายเงินค่าวัสดุ  | 4,390.00        | 41.03                             |                              | 4,348.97                                           | รายละเอียด       |
| Ē         |                                                                   | 003.2.5/63-00789.1                                                                                                   | เจ้าหนี้ร้านค้า(เงินรายได้) สื | ำนักงานวิทยาเขตหา | งาดไหญ่ ขออนุมัติซื้อ/จ้างวัสดุ และเบิ     |                                | กจ่ายเงินค่าวัสดุ  | 230.00          |                                   |                              | 230.00                                             | รายละเอียด       |
| ΠĽ        |                                                                   | 003.2.5/63-00797                                                                                                    | เจ้าหนี้ร้านค้า(เงินรายได้) สื | านักงานวิทยาเขตหา | เดโหญ่ ขออนุมัติซื้อ/จ้างวัสดุ และเบิกจ่าย |                                | กจ่ายเงินค่าวัสดุ  | 1,300.00        | 12.15                             |                              | 1,287.85                                           | รายละเอียด       |
| Ļ         |                                                                   | 003.2.5/63-00889                                                                                                    | เจ้าหนี้ร้านค้า(เงินรายได้) ส่ | ำนักงานวิทยาเขตหา | หาดใหญ่ ขออนุมัติซื้อ/จ้างวัสดุ และเบื     |                                | กล่ายเงินวัสดุ     | 8,460.00        | 79.07                             |                              | 8,380.93                                           | รายละเอียด       |
| (IDN      | <b>บุข้อม</b> ูเ<br>วิธีจ่ายเ<br>เ <b>สา</b> รรว                  | <mark>สนารร่วยเงิน.</mark><br>3 <b>น <u>1</u> ~ (SCB E-Bar<br/>1 (SCB E-Bar<br/>2 เงินสด(Cash<br/>3 เชื้อ(Cheque</b> | iking) รามเอกสา<br>nking)<br>) | · 7               |                                            |                                |                    |                 |                                   |                              |                                                    |                  |
|           |                                                                   | 1000013370Linux                                                                                                    | ว่านวนเงิน                     | จ่ายโดย           |                                            | จ่ายจาก                        | วิธีการะ           | ่าย             | โอนออกจากรหัสบัญชี                | ว้า                          | เห็โอน ส่งออ                                       | กไฟล์            |
|           |                                                                   | CA6400000000130                                                                                                    |                                | วิทยาเขต          | หน่วยบัญชีกลางสำนักงานวิทยาเขตภูเก็ต       |                                | เซ็ค(Cheque)       |                 | ×                                 |                              | Exp                                                | port             |
|           |                                                                   | CA6400000000125                                                                                                    | 12,750.00                      | ) วิทยาเขต        | หน่วยบัญชีกลางส่                           | ำนักงานวิทยาเขตภูเก็ต          | (SCB E-Banki       | ng)             | v s                               |                              | Ex                                                 | port             |
|           | CA6400000000122                                                   |                                                                                                    | 1,565,047.29                   | ) มหาวิทยาลัย     | หน่วยบัญชีกลางม                            | หาวิทยาลัยสงขลานครินหร้        | เซ็ค(Cheque)       |                 | ~                                 |                              | O Ext                                              | port             |
|           | CA6400000000116                                                   |                                                                                                    | 2,700.00                       | ) วิทยาเขต        | หน่วยบัญชีกลางส่                           | ่วนกลางมหาวิทยาลัย             | เซ็ค(Cheque)       | 111040201       | 101 ~ 565-3-00022-                | 1                            | Exp                                                | port             |
|           | CA6400000000103                                                   |                                                                                                    | 61,222.43                      | 3 วิทยาเขต        | หน่วยบัญชีกลางส่                           | ำนักงานวิทยาเขตตรัง            | เงินสด(Cash)       | 111040401       | 101 • 565-2-01944-                | 7                            | Exp                                                | port             |
|           |                                                                   | CA6400000000100                                                                                                    | 8,080.00                       | ) วิทยาเขต        | หน่วยบัญชีกลางส่                           | ำนักงานวิทยาเขตภูเก็ต          | (SCB E-Banki       | ng) 111040201   | 101 - 565-3-00022-                | 1 16/10                      | /2563 🗮 Exp                                        | port             |
| <<br>100% | 00% v 1/274 cheewarat.so Production 15/11/2563 16.34.47           |                                                                                                    |                                |                   |                                            |                                |                    |                 |                                   |                              |                                                    |                  |

3. ข้อมูลที่ได้รับจากการ Export สามารถเก็บไว้ที่ใดก็ได้แล้วแต่ผู้ใช้ระบุ

1.text file เพื่อนำเข้าระบบ e-banking ของธนาการไทยพาณิชย์

2.text file เพื่อนำส่งสหกรณ์ออมทรัพย์

3.รายละเอียดประกอบการ โอนเงิน

| 4                                              |                 |                    |       |
|------------------------------------------------|-----------------|--------------------|-------|
| CA6400000000151_SCBPay                         | 13/11/2563 9:51 | Text Document      | 4 KB  |
| 📃 CA640000000151_ส่งสหกรณ์ 🙎                   | 13/11/2563 9:51 | Text Document      | 1 KB  |
| 🖻 รายละเอียดประกอบการโอนเงินCA6400000000151  🤉 | 13/11/2563 9:52 | Microsoft Excel 97 | 29 KB |

#### ขั้นตอนยืนยันการโอนเงิน

1. เข้าเมนู ยืนยันการ โอนเงิน

เมื่อยืนยันการ โอนเงินเรียบร้อยแล้วระบบจะแจ้ง โอนเงินทาง e-mail ไปยังผู้รับเงิน

อัตโนมัติ

| 5     | ทยาเขต/มหาวิทยาลัย | ผู้ตรวจสอเ | J/อนุม <b>ัต</b> ิ | งบประมาณ   | Settings |
|-------|--------------------|------------|--------------------|------------|----------|
|       | ขอเบิกเงินจากกรมเ  | มัญชีกลาง  | •                  |            |          |
|       | ทำการจ่ายเงิน      | •          | รวมเอกสา           | เรจ่ายเงิน |          |
| - 110 |                    |            |                    | ยืนยันการ  | โอนเงิน  |

1.1 กรณียืนยันการโอนเงิน E-banking

นำไฟร์ที่ได้รับจากธนาคารหลังจากโอนเงินสำเร็จ Save ลงคอมพิวเตอร์ กลิก Browse File และหา file ที่ save ไว้ => คลิก Reconcile

| ส่วนงาน วิทยาเขต/มหาวิทยากัย ผู้ตรวจสอบ/อนุมัติ งบประมาณ Set               | ttings                                       |                       |       |                                                                          |                       |
|----------------------------------------------------------------------------|----------------------------------------------|-----------------------|-------|--------------------------------------------------------------------------|-----------------------|
| Confirm Payments                                                           |                                              |                       |       | ส่วนงานในสังกัดส่วนกลางมหาวิทยา<br>(01.912)กองคลัง   (01)สำนักงานอธิการเ | ลัย<br>เปลี่ยนส่วนงาน |
| ขึ้นขั้นการโอนงิน E-Banking ขึ้นขั้นการโอนงิน Cheque ขึ้นขั้นการโอนงิน Cas | sh ยืนยันเลขที่ใบเสรีจรับเงิน บริษัท/ร้านค้า |                       |       |                                                                          |                       |
| Open File Brow                                                             | se File                                      |                       |       |                                                                          |                       |
| Data File<br>Header Data                                                   |                                              |                       |       |                                                                          |                       |
| Company Id Channel Id                                                      | Payment Type                                 | Value Date 13/11/2563 |       |                                                                          |                       |
| File Reference                                                             | Batch Reference                              |                       |       |                                                                          |                       |
| Detail Data                                                                |                                              |                       |       |                                                                          |                       |
| ข้อมูลรายการ ข้อมูลดิบ                                                     |                                              |                       |       |                                                                          |                       |
| ผู้รับเงิน เลขที่อ้างอิงธนาคาร                                             | เลขที่บัญชีผู้รับเงิน ธนาคารผู้รับเงิน       | รทัสธนาคาร จำนวนเงิน  | สถานะ | หมายเหตุ                                                                 |                       |
|                                                                            |                                              |                       |       |                                                                          |                       |
|                                                                            |                                              |                       |       |                                                                          |                       |
|                                                                            |                                              |                       |       |                                                                          |                       |
|                                                                            |                                              |                       |       |                                                                          |                       |
|                                                                            |                                              |                       |       |                                                                          |                       |
|                                                                            |                                              |                       |       |                                                                          |                       |
|                                                                            |                                              |                       |       |                                                                          |                       |
|                                                                            |                                              |                       |       |                                                                          |                       |
|                                                                            |                                              |                       |       | Re                                                                       | concile               |
|                                                                            |                                              |                       |       |                                                                          |                       |
|                                                                            |                                              |                       |       |                                                                          |                       |

# 1.2 กรณียืนยันการโอนเงิน Cheque

ระบุเลขที่เช็ค=>ระบุวันที่ง่ายเงิน

| อกสารรวบเลขที่ CA64 | 00000000150 เลขที่บัญชื่อนาคาร่า | ที่จ่ายเงิน 5654843135         | เลขที่เซีย |   |                            | ว้นที่จ่ายเงิง |         | -    |  |  |
|---------------------|----------------------------------|--------------------------------|------------|---|----------------------------|----------------|---------|------|--|--|
| ร่าบโดย วิทยาเร     | ขต <mark>จ่ายจาก</mark> หน่วยบัญ | เซ็กลางสำนักงานวิทยาเขตหาดใหญ่ |            |   | 1                          |                |         | 2    |  |  |
| Doc Num             | ชื่อบุคคล/บริษัฟ/ร้านค้า         | เลขที่บัญชีธนาคาร              | จำนวนเงิน  | ę | เถานะการจ่ายเงิน           | и              | มายเหตุ |      |  |  |
| 05.1.5/127          | ก้วงฮวดมาร์เก็ตตั้ง              | 8502316816                     | 6,419.44   | s | <ul> <li>สำเร็จ</li> </ul> |                |         |      |  |  |
| 05.1.5/125          | มอร์เกท เซ็นเตอร์                | 9301233924                     | 12,482.24  | s | <ul> <li>สำเร็จ</li> </ul> |                |         |      |  |  |
| 05.1.5/167          | สยามนครินทร์ จำกัด               | 9808000029                     | 5,583.33   | s | <ul><li>สำเร็จ</li></ul>   | 1              |         |      |  |  |
| 105.1.5/158         | เอสที สื่อสารการไฟฟ้า            | 5743010638                     | 13,849.12  | s | * สำเร็จ                   |                |         |      |  |  |
| 105.1.5/124.1       | สมใจชัพพลาย                      | 5930137400                     | 15,999.07  | s | <ul> <li>สำเร็จ</li> </ul> |                |         |      |  |  |
| 105.1.5/132         | ที แอนด์ เค คลีนนิ่ง จำกัด       | 9572124449                     | 13,601.68  | s | * สำเร็จ                   |                |         |      |  |  |
| 05.1.5/168          | หาดใหญ่ บี เอิม เทรดดิ้ง         | 5093056379                     | 6,340.19   | s | < สำเร็จ                   |                |         |      |  |  |
| 105.1.5/157         | เซียบชวด                         | 7036105082                     | 20,821.64  | s | < สำเร็จ                   | 1              |         |      |  |  |
|                     |                                  |                                |            |   |                            |                |         |      |  |  |
|                     |                                  |                                |            |   |                            |                |         |      |  |  |
|                     |                                  |                                |            |   |                            |                | Ũ       | แข้น |  |  |
|                     |                                  |                                |            |   |                            |                | Đ       | แข้น |  |  |
|                     |                                  |                                |            |   |                            |                | Ð       | ແຍ້ນ |  |  |

1.3 ยืนยันการ โอนเงิน Cash
 ระบุวันที่ง่ายเงิน

| ส่วนงาน วิทยาเขต/มหาวิท    | ยากับ ผู้ตราจสอบ/อนุมัติ งบประว      | nnı Settings                             |                  |                  |          |                                                                                           |
|----------------------------|--------------------------------------|------------------------------------------|------------------|------------------|----------|-------------------------------------------------------------------------------------------|
| <b>Confirm Payments</b>    |                                      |                                          |                  |                  | (0       | สวนงานในสังกัดส่วนกลางมหาวิทยาลัย<br>11.912)กองคลัง   (01)สำนักงานอธิการบดี (เปลี่ยนส่วนง |
| ยืนยันการโอนเงิน E-Banking | ขึ้นขันการโอนเงิน Cheque ขึ้นขันการโ | อนเงิน Cash   ยืนยันเลขที่ใบเสร็จรับเงิน | เ บริษัฟ/ร้านค้า |                  |          |                                                                                           |
| - ข้อมูลเอกสารรวบจ่าย      | confide design                       | dana                                     | automatic        |                  |          |                                                                                           |
| รอนโดย                     | สายความสาย                           | 204 1040                                 | ALVIS IDAAL      |                  |          |                                                                                           |
|                            | 4 (D4 9)                             |                                          |                  |                  |          |                                                                                           |
| Doc Num                    | ชื่อบุคคล/บริษัพ/ร้านค้า             | เลขที่บัญชีธนาคาร                        | จำนวนเงิน        | สถานะการจ่ายเงิน | หมายเหตุ |                                                                                           |
|                            |                                      |                                          |                  |                  |          |                                                                                           |
|                            |                                      |                                          |                  |                  |          |                                                                                           |
|                            |                                      |                                          |                  |                  |          |                                                                                           |
|                            |                                      |                                          |                  |                  |          |                                                                                           |
|                            |                                      |                                          |                  |                  |          |                                                                                           |
|                            |                                      |                                          |                  |                  |          |                                                                                           |
|                            |                                      |                                          |                  |                  |          |                                                                                           |
|                            |                                      |                                          |                  |                  |          |                                                                                           |
|                            |                                      |                                          |                  |                  |          |                                                                                           |
|                            |                                      |                                          |                  |                  |          |                                                                                           |
|                            |                                      |                                          |                  |                  |          |                                                                                           |
|                            |                                      |                                          |                  |                  |          |                                                                                           |
|                            |                                      |                                          |                  |                  |          |                                                                                           |
|                            |                                      |                                          |                  |                  | อินอน    |                                                                                           |
|                            |                                      |                                          |                  |                  |          |                                                                                           |
|                            |                                      |                                          |                  |                  |          |                                                                                           |
|                            |                                      |                                          |                  |                  |          |                                                                                           |
|                            |                                      |                                          |                  |                  |          |                                                                                           |

# 1.4 ยืนยันเลขที่ใบเสร็จรับเงิน กรณีเบิกเจ้าหนี้การค้า

ระบบจะส่งหนังสือรับรองภาษี หัก ณ ที่จ่าย ให้แก่เจ้าหนี้การค้าอัตโนมัติ

| ่วนงาน วิทยาเขต/มหา          | าวิทยาลัย ผู้ตรวจสอบ/อนุมัติ งบประมา      | nna Settings                   |                           |                  |                          |                      |                                                                                                    |                                         |                           |
|------------------------------|-------------------------------------------|--------------------------------|---------------------------|------------------|--------------------------|----------------------|----------------------------------------------------------------------------------------------------|-----------------------------------------|---------------------------|
| Confirm Paymer               | nts                                       |                                |                           |                  |                          |                      | สวนงานไ<br>(01.912)กองคลัง                                                                                                    | แสงกัดส่วนกลางมหา<br>l (01)ส่านักงานอธิ | วิทยาลัย<br>เปลี่ยนส่วนงา |
| วันขันการโอนเงิน E-Bankin    | g   ยืนยันการโอนเงิน Cheque   ยืนยันการโอ | นเงิน Cash    ยืนยันเลขที่ไบเส | รีจรับเงิน บริษัท/ร้านค้า |                  |                          |                      | And a state of the state of the |                                         |                           |
| ข้อมูลบริษัพ/ร้านค้า         |                                           |                                |                           |                  |                          |                      |                                                                                                    | 1                                       |                           |
| <del>รหัสผู้ชาย</del> 100899 | <u>ชื่อผู้ขาย</u> กานุรัตออโต้แอร์        |                                | เลขที่ผู้เสียภาษี 09055   | 560001459        | เลขที่บัญชีธนาคาร 024885 | 52011                | การหักภาษีผินได้ 2 × ภ.ง.ด.53                                                                                                    |                                         |                           |
| Doc Num                      | เลซทีโบส่งของ/ใบส่งมอบงาน                 | จำนวนเงิน                      | ค่าปรับ                   | ภาษีทัก ณ ที่จ่า | ย ยอดเงินสุทธิที่จ่าย    | สถานะ<br>การจ่ายเงิน | เลขที่โบเสร็จ                                                                                                    |                                         |                           |
| 003.2.5/63-01009             | 138/2563                                  | 1,551.50                       |                           | 14.8             | 50 1,537.                | 00 S                 |                                                                                                    | ]                                       |                           |
|                              |                                           |                                |                           |                  |                          |                      |                                                                                                    |                                         |                           |
|                              |                                           |                                |                           |                  |                          |                      |                                                                                                    |                                         |                           |
|                              |                                           |                                |                           |                  |                          |                      |                                                                                                    |                                         |                           |
|                              |                                           |                                |                           |                  |                          |                      |                                                                                                    |                                         |                           |
|                              |                                           |                                |                           |                  |                          |                      |                                                                                                    |                                         |                           |
|                              |                                           |                                |                           |                  |                          |                      |                                                                                                    |                                         |                           |
|                              |                                           |                                |                           |                  |                          |                      |                                                                                                    |                                         |                           |
|                              |                                           |                                |                           |                  |                          |                      |                                                                                                    |                                         |                           |
|                              |                                           |                                |                           |                  |                          |                      |                                                                                                    |                                         |                           |
|                              |                                           |                                |                           |                  |                          |                      |                                                                                                    |                                         |                           |
|                              |                                           |                                |                           |                  |                          |                      |                                                                                                    |                                         |                           |
|                              |                                           |                                |                           |                  |                          |                      |                                                                                                    |                                         |                           |
|                              |                                           |                                |                           |                  |                          |                      | สินสัน                                                                                                    |                                         |                           |
|                              |                                           |                                |                           |                  |                          |                      | Dubu                                                                                                    |                                         |                           |
|                              |                                           |                                |                           |                  |                          |                      |                                                                                                    |                                         |                           |
|                              |                                           |                                |                           |                  |                          |                      |                                                                                                    |                                         |                           |
|                              |                                           |                                |                           |                  |                          |                      |                                                                                                    |                                         |                           |
|                              |                                           |                                |                           |                  |                          |                      |                                                                                                    |                                         |                           |
|                              |                                           |                                |                           |                  |                          |                      |                                                                                                    |                                         |                           |
|                              |                                           |                                |                           |                  |                          |                      |                                                                                                    |                                         |                           |
|                              |                                           |                                |                           |                  |                          |                      |                                                                                                    |                                         |                           |
| 00% × *                      |                                           |                                |                           |                  |                          |                      | sharrowten                                                                                                    | Broduction                              | 45/11/0502 17:00          |
| 00% * 1/6                    |                                           |                                |                           |                  |                          |                      | cneewarat.sc                                                                                                    | Production                              | 15/11/2563 17:333         |